## Safecare User Guide

## Overview/Login

To log in to Safecare either go to the Safecare icon on the iPad that has been issued to you, or alternatively type 'Safecare' into the blue box on the Trust Intranet.

Log in to Safecare using the same username and password that you would use to log in to Healthroster or Employee Online with:

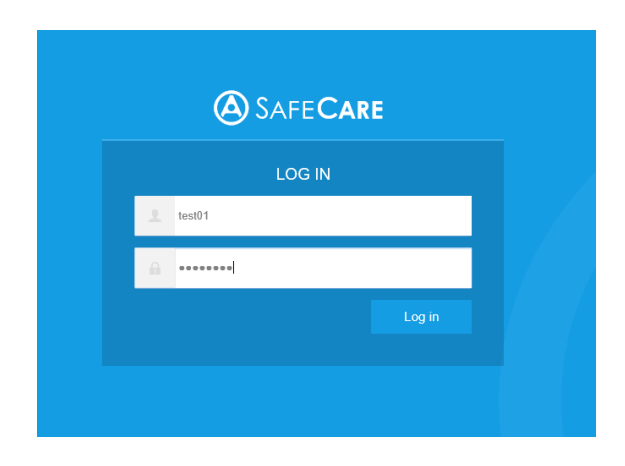

Once you have logged in, the system automatically takes you to today's date:

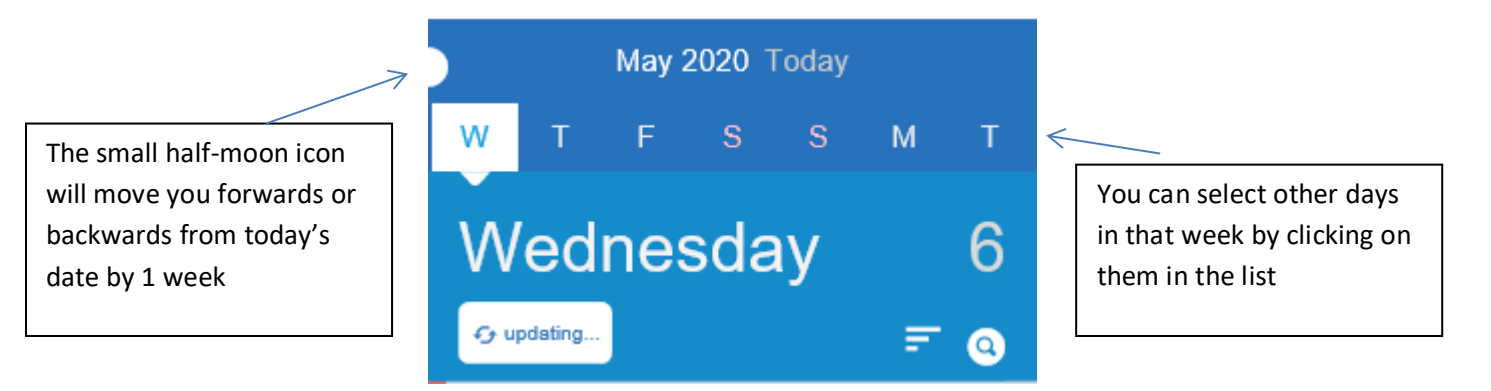

The system should auto-refresh, however if you want to manually refresh select the refresh option under the date. You can also search for specific units using the spyglass icon if you have access to more than one unit.

The system will default to the census period that is linked to the time of the shift at the point in time that you access Safecare. For example if you access Safecare at 14:00 it will default to the AM Census as that is between 08:30 and 14:30, and the Early shift.

## Safecare Analysis Data

| Now - Early — 07:00 - 15:00 |                               |                              | Add professional judgement                        | Add red flag |
|-----------------------------|-------------------------------|------------------------------|---------------------------------------------------|--------------|
| HOURS<br>SHORT<br>30 hrs    | MISSING<br>SKILLS<br>4        | MISSING<br>CHARGE COVER<br>1 | NURSE TO<br>PATIENT RATIO<br><br>Registered Nurse | <br>Overall  |
| UNFILLED<br>DUTIES<br>2 - 2 | % TEMP<br>STAFF<br><b>O</b> % | SKILL<br>MDX                 | FLAGS                                             |              |

This data is calculated based on the census data that has been entered, and also the shifts that have been rostered in Healthroster. If no data is entered into the census period, this is calculated based on your vacant duties in Healthroster. It is important that the census data is entered for this reason. The hours short/excess will change based on the calculated CHPPD of the patients vs the staff you have rostered for that day.

Please ignore the data in the nurse to patient ratio, this is something Allocate are currently working on.

This calculation excludes any shifts that are not nursing shifts (I.e. STU, SN, WC, HK, WM) You can click on to any area with a blue triangle to drill down further into what that data is relating to.

### Entering Census data & Tasks

Census data is required to be input 3 times per day, during the agreed census times:

- AM = 07:00 08:30
- PM = 13:00 14:30
- Night = 19:30 21:00

The census data should be input by the person who has spent the longest time with the patients in that period, so for example the night staff would enter the AM census as having been with the patients overnight, they are best placed to score their acuity.

To update a census period, select the shift you would like to enter the census period for (early, late, or night) and select 'Update Census

| Predicted | Census Period<br>Bed Occupancy<br>Utilisation<br>Hours Excess | Census AM 08:30 - 14:30<br>0 / 12 (0%)<br>0.0%<br>5.5 |  | Update census |  |
|-----------|---------------------------------------------------------------|-------------------------------------------------------|--|---------------|--|
|-----------|---------------------------------------------------------------|-------------------------------------------------------|--|---------------|--|

Input patient numbers per level, based on the Shelford Model and then click 'save'

| PATIENT TYPE |   |  |
|--------------|---|--|
| Level 0      | 0 |  |
| Level 1a     | 0 |  |
| Level 1b     | 0 |  |
| Level 2      | 0 |  |
| Level 3      | 0 |  |

The patient numbers must be saved during the agreed census periods in order to produce accurate data, however they can be entered before a census time and then someone would need to go in during the entry time, check they're still right, and at that point click 'save'.

In this same page you can also enter 'Tasks', these are things that have used up nursing staff time, but they weren't just performing standard nursing tasks.

Tasks are recorded in 30 minute intervals (unless stated otherwise), so each 30 minutes is 1, which means that if a task takes 1 hour, you would enter 2 in the tasks section during the census period in which the task took place.

| TASK TYPE              |             |
|------------------------|-------------|
| 1 to 1 Patient (1 hour | intervals)0 |
| Bleep Holder           | 0           |
| Crash Call             | 0           |
| Discharge Count        | 0           |
| Escort Offsite         | 0           |
| Escort Onsite          | 0           |
| Ward Attenders         | 0           |
| Ad Hoc Training        | 0           |

### Example:

You have a patient escorted to x-Ray at 10am. You have 1 HCA escorting the patient and they are gone between 10am and 11am. You would go into the AM census by selecting the early shift and clicking 'update census', then you would enter a 2 in the 'escort onsite' section and click 'save'. You can also add a note if necessary to provide more information.

# **Rostered Staff Section**

Under this section, Safecare displays staff information over multiple tabs, such as: Name, Charge cover, Bank /Agency worker, Redeployed from etc, so you can easily identify who is on shift and who will be taking charge etc.

You can swipe right and left to view these information tabs.

You can also add unavailabilities (e.g, Sickness), adjust shift times and redeploy individual staff within this section.

**Please note**: The rostered staff panel will only show staff who have been assigned to a shift on your ward via Healthroster.

The advantages of using these features within Safecare are that:

- You can keep your overall hours short/excess figure up to date and accurate throughout the day with real-time rostering.
- You will reduce the overall amount of admin time spent in Healthroster altering shifts retrospectively.

To find the rostered staff section or to find a person, locate the Unit List on the left hand screen, tap the relevant shift the staff member is assigned to:

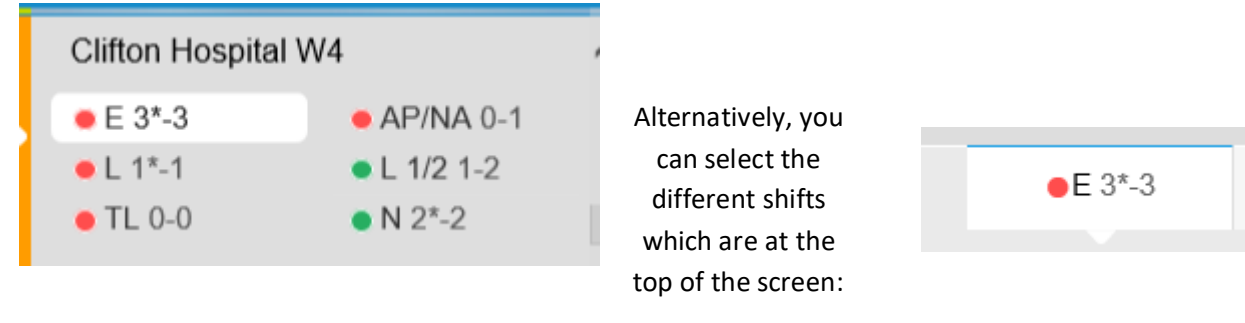

Scroll down the page to find the Rostered Staff Section underneath the Census period data:

## Rostered Staff — Early

INCLUDED IN SAFECARE CALCULATION

This is where you will find your staff who are assigned to shifts via Healthroster.

# To add unavailabilities, adjust shift times and redeploy staff

Click on the person's name, which will open a list of actions:

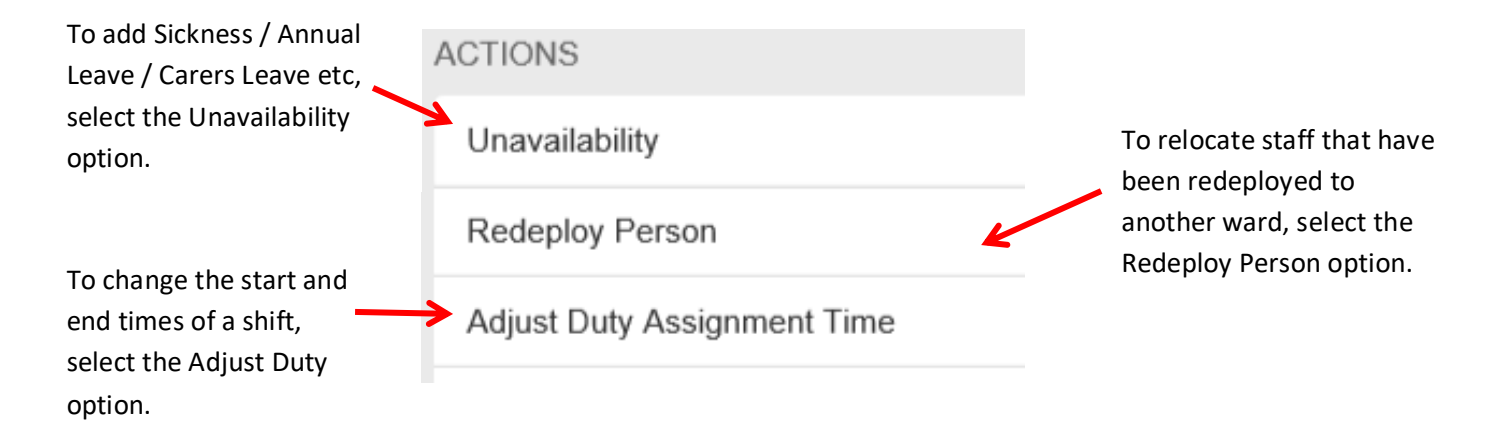

#### Adding an unavailability

Once you have selected the Unavailability option, you can now add different types of unavailabilities to the person.

| UNAVAILABILITY TYPE       |                             |                             |                           |          |      |     |
|---------------------------|-----------------------------|-----------------------------|---------------------------|----------|------|-----|
| Annual Leave              |                             | Other Leave                 |                           |          |      |     |
| Parenting                 | K                           | Sickness                    |                           |          |      | ~   |
| Study Leave               |                             | Unknown                     |                           |          |      |     |
| Working Day               | 1. Select the re            | elevant type, then          |                           |          |      |     |
| Reason                    | the reason fro<br>list.     | m the drop down             | Cold, Cough, Flu          | - Influe | :nza | ~   |
| Secondary Sickness Reason |                             |                             |                           |          |      | ect |
| DATES OF ABSENCE          |                             |                             |                           |          |      |     |
| Start date time           | 2. You can change the end   | date of the                 | 06/05/2020 07:00          |          | ⊙    | ~   |
| End date time             | unavailability by selecting | the calendar icon. You      | 06/05/2020 23:59          |          | Θ    | ~   |
| Open Ended                | can also mark the absence   | e as open ended, if you     |                           | >        | No   | ~   |
| BANK INFORMATION          |                             |                             |                           |          |      |     |
| Send to Bank              | 3. You also<br>the selecte  | ed person, back out for ban | k workers to book. Select |          | No   | ~   |
|                           | Yes to do t                 | his.                        |                           | ~        |      |     |
|                           | Cre                         | ate                         |                           |          |      |     |

4. Click 'Create', to add the unavailability.

Once you have created this, the person will no longer appear under the rostered staff section and Safecare will automatically remove the hours the person was due to work from your Wards overall Hours Short / Excess figure.

This will also update Healthroster automatically and add the unavailability period to the system.

#### Redeploying a person

It is vital that any staff who have been redeployed from your ward to a different ward are moved through Safecare. The advantages are that your Hours Short / Excess figure is up to date and accurate and that the other wards have got visibility of all the staff who are working on their Ward currently.

This is also the process to follow when you are moving your Agency nurses from the Agency roster to your ward. Once you have redeployed them to your ward, their hours will be included in your Hours Short / Excess figure.

Once you have selected the action: Redeploy Person (shown above), to redeploy a person complete the following options:

| 1. | Select the Ward the person is being                                                                                    | REDEPLOY INFORMATION |                            |         |
|----|----------------------------------------------------------------------------------------------------|----------------------|----------------------------|---------|
|    | deployed to from the drop down list                                                                                    | Redeploy Unit        |                            | Select  |
|    |                                                                                                    | Redeploy Unit Team   | 2. Disregard Redeploy Unit | Select  |
|    | <b>3.</b> Amend the start time option to the time that the person was redeployed, if it differs from their full shift. | Roster Location      | Team and Roster Location   | Select  |
|    |                                                                                                    | Start Time           |                            | 09:00 🗸 |
|    |                                                                                                    | End Time             |                            | 17:00 🗸 |
|    |                                                                                                    | Cancel Duty          |                            | No      |

Click 'Next' which is located in the top right hand corner

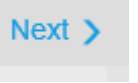

**5**. Double check the Unit and Shift under this section – if this is correct, click *redeploy*.

If this is not correct – **e.g** it is trying to redeploy into a bank enhanced shift for a substantive worker, you can select an alternative vacant duty. (*See 6.*)

| K Back                               | Redeployment Summary — Jane Test |                |
|--------------------------------------|----------------------------------|----------------|
| REDEPLOY TO                          |                                  |                |
| Unit                                 |                                  | Ward 26        |
| Shift                                |                                  | Long Day       |
| Team                                 |                                  | -              |
| REDEPLOY TO MATCHING VACAN           | T DUTY                           |                |
| Requirement Name                     |                                  | 1.1 Registered |
| Grade Type                           |                                  | RN             |
| Start - End Time Adjusted from 07:3  | 0 - 21:00                        | 09:00 - 17:00  |
| OR REDEPLOY TO:                      |                                  |                |
| Alternative Vacant Duty              |                                  |                |
| Create Additional Duty               |                                  |                |
| THER INFORMATION                     |                                  |                |
| The vacant duty will not be cancelle | ed                               |                |
|                                      |                                  |                |
| <b>&gt;</b>                          | Redeploy                         |                |

 Toggle on the option by clicking on the square against 'Alternative Vacant Duty', you will then see the option to select a different shift.

If the right shift appears in the list, select this option then click *redeploy*.

7. If the right shift does not appear, you can create an additional duty to redeploy them into. To do this, toggle on the option by clicking on the square against 'Create
Additional Duty'. You will then see the options to create an additonal duty on the redeployed ward as shown below.

8. Click Redeploy

When Option 7 above - 'Create Additional Duty' is toggled on:

Create Additional Duty

You will see the below options appear to create an Additional Duty:

|             |          |        | Under requirement, you need to select the grade type                |
|-------------|----------|--------|---------------------------------------------------------------------|
| Requirement |          | Select | of the shift.                                                       |
| Shift       |          | Select | Under shift, select the shift that you would like to redeploy into. |
| Reason      |          | Select | Under Reason, select the 'Safecare redeployment'<br>reason.         |
|             | Redeploy |        |                                                                     |

Once you click the redeploy button, Safecare will automatically remove the member of staff from the shift and assign them to the shift you had chosen on the redeployed ward.

This will update Healthroster for you automatically and also ensure your Wards Hours Short/Excess figure is up to date and accurate as it will no longer include the redeployed staff.

### Adjusting shift times

It is important to ensure all shift changes have been recorded in real time as this will impact on the overall hours of care that is provided by staff.

The benefits of changing the shift times within Safecare are that Healthroster will be updated and the Hours Short/Excess figure will be accurate.

Once you have selected the action: Adjust Duty Assignment Time (shown above), to change a shift time complete the following options:

| Start Time   | 07:30 🗸 |
|--------------|---------|
| End Time     | 21:00 🗸 |
| Rest Time    | 01:00 🗸 |
| Split Demand | No 🗸    |
|              |         |
|              |         |

Send

Amend the start / End / Rest time if it differs from what has been worked. This will update Healthroster automatically where the shift will have the new duty times within Healthroster.

## **Attendance monitoring**

Within Safecare, you have the ability to monitor and update the attendance of all the staff on the Unit. You are able to mark staff with a 'Tick' who have arrived for work and mark staff with a 'Question mark' if they have not yet arrived.

When you have marked staff with a 'Question Mark', this will leave them on the shift within Healthroster but will <u>exclude</u> them from the Hours Short / Excess figure.

If the staff remain marked with a question mark until the finalisation of the roster, the system will not let you finalise the shift. Further investigation is needed to ensure that the person did work the shift.

**Please note**: You can update the attendance record for a person in Safecare at any time, as soon as the person attends work you can change the question mark to a tick and adjust the duty time.

There is also the option to change or mark a person as Take charge.

To do this, click the 'Change' option, within the Rostered Staff section.

Rostered Staff - Early Short

INCLUDED IN SAFECARE CALCULATION

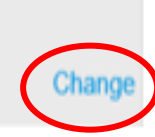

You will then get the option to click the 'Tick' or the 'Question Mark':

| Roste   | Rostered Staff — Night           |               |  |
|---------|----------------------------------|---------------|--|
| INCLU   | INCLUDED IN SAFECARE CALCULATION |               |  |
| Attend. |                                  | Name          |  |
| ~       | ?                                | Anne Karlson  |  |
| ~       | ?                                | Yuki Svensson |  |
| ~       | ?                                | Nageena Naeem |  |

Mark the staff as above with the relevant option. Once completed – click Save.

Save

**Please note**: if the attendance monitoring has not been completed the system will assume that all staff have arrived on time for the shift and will be included in the Hours Short/Excess figure.

To change or mark a person as take charge, click the 'Change' icon and select the blue start next to the person you want to mark for taking charge:

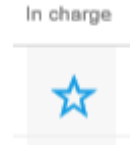

When star is blue, the person is taking charge:

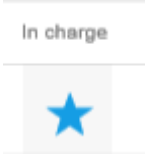

### **Finalising shifts**

**Please Note:** Only staff who have access to Healthroster will have the permission to finalise shifts once they have been worked, in Safecare.

Once the shift has been completed, the 'finalise' option will show.

Having clicked the 'Change' option (shown above), swipe left in order to see the padlock Icons

Finalised

When the padlock is solid blue, the shift has been finalised:

Finalised

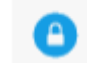

# **Unfilled Duty options**

The Unfilled Duties section provides you with the ability to change bank shifts to Agency shifts, reset bank/agency shifts to unit fulfilment and to adjust shift times. As you are able to view 7 days ahead, you have the ability to change the unfilled duties at short notice through Safecare to suit the needs of your service.

Scroll down the page to find the Unfilled Duties Section underneath the Rostered Staff Section:

## UNFILLED DUTIES

To find the actions available for each vacant shift, click the relevant shift you wish to change and a list of actions will appear:

| ACTIONS                   |                                                                     |
|---------------------------|---------------------------------------------------------------------|
| Send to Agency            | Please select the action you wish to perform and complete the form. |
| Reset to Unit Fulfillment |                                                                     |
| Create Additional Duty    |                                                                     |
| Cancel Duty               |                                                                     |
| Adjust Times              |                                                                     |
| Duty Note                 |                                                                     |

## **Adding Professional Judgement**

Safecare is a system that calculates the Hours Short / Excess figure based on the information / data you have inputted into the system. If you feel that the calculation does not show a true reflection of what you think your ward needs to ensure patient safety, you have the option to override the calculation and to raise a professional Judgement.

To do this, find the 'Add professional Judgement' at the top of the page above Safecare analysis data:

Add professional judgement

You will see the following screen:

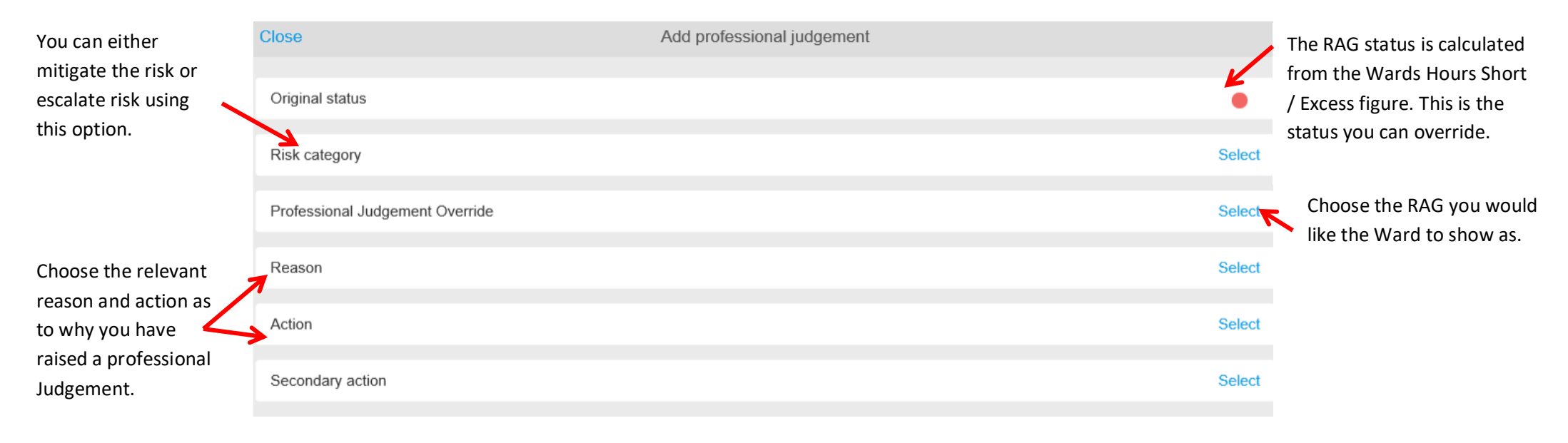

Click 'Create'. Once created, you will be able to view the professional Judgement found underneath the Census data.

## **Adding Red Flags**

To highlight any Red Flags that happen on your Ward, you have the ability to create these within Safecare. The advantages of using Safecare to record your Red Flags as it will link the staffing data to the Red Flag, ensuring you have access to all the relevant data needed in order to review the Red Flag at a later date.

To do this, find the 'Add Red Flag' at the top of the page above Safecare analysis data:

Add red flag

Please complete the following options in order to raise a Red Flag:

| Flag Type               | Choose the correct type from the drop down list.                             |
|-------------------------|------------------------------------------------------------------------------|
| State                   | Choose the state.                                                            |
| Owner                   | Ensure the Owner is the Take Charge Nurse on                                 |
| NOTES                   |                                                                              |
| Type your comments here | There is a free to type box to add in more detail relating to your Red Flag. |

Click 'Create'. Once created, you will be able to view your red flag any time from the Safecare Analysis Section.